## AUTORIZZARE IL MANAGER AD ACCEDERE ALLA PROPRIA CONSOLE

😂 🛛 Difficoltà: Base 🕔 🛛 Tempo di lettura: 4 minuti

Come visto all'interno del tutorial sulla nuova **Area Manager**, nella view "**ELENCO CONSOLE**" è possibile visualizzare una lista dei propri account ordinabile secondo alcuni criteri quali la tipologia dell'account, l'ultimo accesso o lo stato. Vediamo in questa guida come accedere alla console di un cliente.

| In questa guida:                       |                                  |
|----------------------------------------|----------------------------------|
| Accedere alla console del cliente (#1) | Come autorizzare il manager (#2) |
|                                        |                                  |

Per ogni account presente in lista, sono disponibili i seguenti quattro bottoni di azione rapida. Ogni bottone potrà apparire con sfondo blu o grigio a seconda del fatto che sia o meno "cliccabile" per l'account specifico.

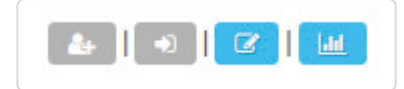

In particolare, il secondo bottone permette **al Manager** di accedere alla console del cliente selezionato ed operare direttamente per suo conto. Per far sì che ciò sia possibile e che quindi il bottone di accesso rapido compaia blu nella view dell'**Area Manager**, occorre che il cliente conceda la propria autorizzazione.

## Come autorizzare il manager

Il cliente che vuole concedere la propria autorizzazione affinché il Manager possa operare dall'interno della propria console deve procedere nel seguente modo:

## Informazioni account

|                |                                                              | 🔊 💼 🗞                          | T 🖲 🙆 🗸                      |
|----------------|--------------------------------------------------------------|--------------------------------|------------------------------|
| NUOVA LISTA    | 🚯 Overview attività account 💿 🔊 🖓                            | 📶 Il tuo indice di reputazione | Informazioni account<br>Esci |
| NUOVA CAMPAGNA | Liste email Liste solo sms Campagne inviate Messaggi inviati |                                | 0                            |
| Liste          |                                                              |                                |                              |

All'interno della view iniziale della propria piattaforma, cliccare il bottone posizionato in alto a destra e contenente il nome dell'utente. Una volta comparso il menù a tendina, selezionare la voce " Informazioni account".

## Dati account

All'interno del menù " **Il mio account**", sotto la scheda "**Dati account**", spuntare la seguente casella: "Autorizzo il manager ad accedere alla mia console in modalità di visualizzazione e modifica".

Al termine dell'operazione procedere a salvare le modifiche cliccando su "Aggiorna account".

| Il mio account                                |                                                                                               |
|-----------------------------------------------|-----------------------------------------------------------------------------------------------|
| DATI ACCOUNT DATI DI FATTURAZIONE LOG ACCESSI |                                                                                               |
| Nome: *                                       | Password:                                                                                     |
|                                               |                                                                                               |
| Cognome: *                                    | Indirizzo Email: *                                                                            |
|                                               |                                                                                               |
| Username: *                                   | Time Zone: *                                                                                  |
|                                               | (GMT+01:00) Rome                                                                              |
| Lingua:                                       | Q Mutorizzo il manager ad accedere alla mia console in modalità<br>di duduellizzo in modalità |
| Italiano                                      | ui visualizzazione e mounica.                                                                 |
| Scegli la lingua per questo utente.           |                                                                                               |
| INFORMAZIONI PERSONALI                        |                                                                                               |

Ultimo aggiornamento Settembre 20, 2019